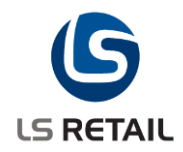

## Data upgrade - Tax and Price calculation changes

Due to changes in our tax settings and price calculation, it is <u>very</u> <u>important</u> that you follow this guide <u>directly after installation</u> of the LS Retail .NET 2012 suite.

## 1 Which settings do I have?

First be sure if your system is set to calculate prices with or without tax. In earlier versions this is set on the price group of the default calculation store. How to find out:

- Your default tax calculation store is set in the Store Controller. Go to: Tools – Administration – Options – Store management
- 2. Press which takes you to the **Store view**.
- 3. Open the Price groups tab and note which tax group has the lowest Level.
- Then go to home view and find Retail Price/discount Price/discount groups and see if this price group has Prices include sales tax set to Yes or No.

## 2 If Yes, your prices are set with tax:

- 1. Go to Tools Administration Options Store management
- 2. Press button Upgrade price.

| Localization<br>Security<br>Active price/discount                                          | Tax calculations Default tax calculation store: Fast food store                                |
|--------------------------------------------------------------------------------------------|------------------------------------------------------------------------------------------------|
| Number sequences<br>Web service license<br>Store management<br>Hello<br>Inventory settings | Allow manually entered ID Manually enter item ID: Allow Calculate price based on default store |
| Store Server<br>Decimal formats<br>Blank operations                                        | Recalculate prices                                                                             |
|                                                                                            | Upgrade prices                                                                                 |

3. Select **Yes** in the following dialog.

| ? | This operation will move all amounts entered<br>into the "Price" value in the item card to the<br>"Price including tax" value.<br>Are you sure you want to continue? |
|---|----------------------------------------------------------------------------------------------------|
|   | Yes No                                                                                                    |

4. Click **OK** in the message box that tells you how many prices have been upgraded.

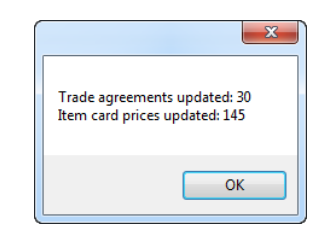

5. Now press the button Recalculate prices

| Localization          | - Tax calculations                             |
|-----------------------|------------------------------------------------|
| Security              | Default tax calculation store: Fast food store |
| Active price/discount |                                                |
| Number sequences      |                                                |
| Web service license   | Allow manually entered ID                      |
| Store management      | Manually enter item ID: 🔲 Allow                |
| Hello                 |                                                |
| Inventory settings    | Calculate price based on default store         |
| Store Server          | Davela Jaka arises                             |
| Decimal formats       | Recalculate prices                             |
| Blank operations      |                                                |
|                       | Updgrade price values Upgrade prices           |

6. Select **Yes** in the following dialog.

| 0 | This might affect system prices, would you like<br>to update prices automatically. Your store<br>setting indicates that prices with tax should be<br>kept, so prices without tax will be recalculated<br>based on price with tax |
|---|----------------------------------------------------------------------------------------------------|
|   | Yes No                                                                                                    |

7. Click **OK** in the message box that tells you how many prices have been upgraded.

| ×                                                                             |
|-------------------------------------------------------------------------------|
| Items updated: 1<br>Trade agreements updated: 0<br>Promotion lines updated: 0 |
| ОК                                                                            |

Now your prices should be calculated correctly from price with tax.

## 3 If No, your prices are set without tax:

- 1. Go to Tools Administration Options Store management
- 2. Press the button Recalculate prices

| Localization          |                                        |                    |
|-----------------------|----------------------------------------|--------------------|
| Security              | Default tax calculation store:         | Fast food store    |
| Active price/discount |                                        |                    |
| Number sequences      |                                        |                    |
| Web service license   | Allow manually entered ID              |                    |
| Store management      | Manually enter item ID:                | Allow              |
| Hello                 |                                        |                    |
| Inventory settings    | Calculate price based on default store |                    |
| Store Server          |                                        |                    |
| Decimal formats       |                                        | Recalculate prices |
| Blank operations      |                                        |                    |
|                       |                                        |                    |
|                       | Updgrade price values                  |                    |
|                       |                                        | Linerado prizes    |
|                       |                                        | Upgrade prices     |

3. Select Yes in the following dialog.

| • | This might affect system prices, would you like<br>to update prices automatically. Your store<br>setting indicates that prices without tax should<br>be kept, so prices with tax will be recalculated<br>based on price without tax |
|---|----------------------------------------------------------------------------------------------------|
|   | Yes No                                                                                                    |

4. Click OK in the message box that tells you how many prices have been upgraded.

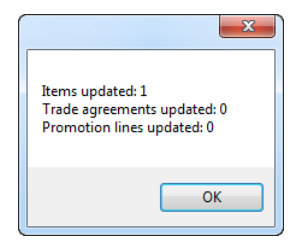

Now your prices should be calculated correctly from price without tax.